## Como Exibir / Ocultar Mais Informações dos clientes no Menu de Clientes no Pedido de Vendas Android?

Produto: Pedido de Vendas

- 1- Acesse a APK do Pedido de Venda.
- 2- Clique na opção Clientes.

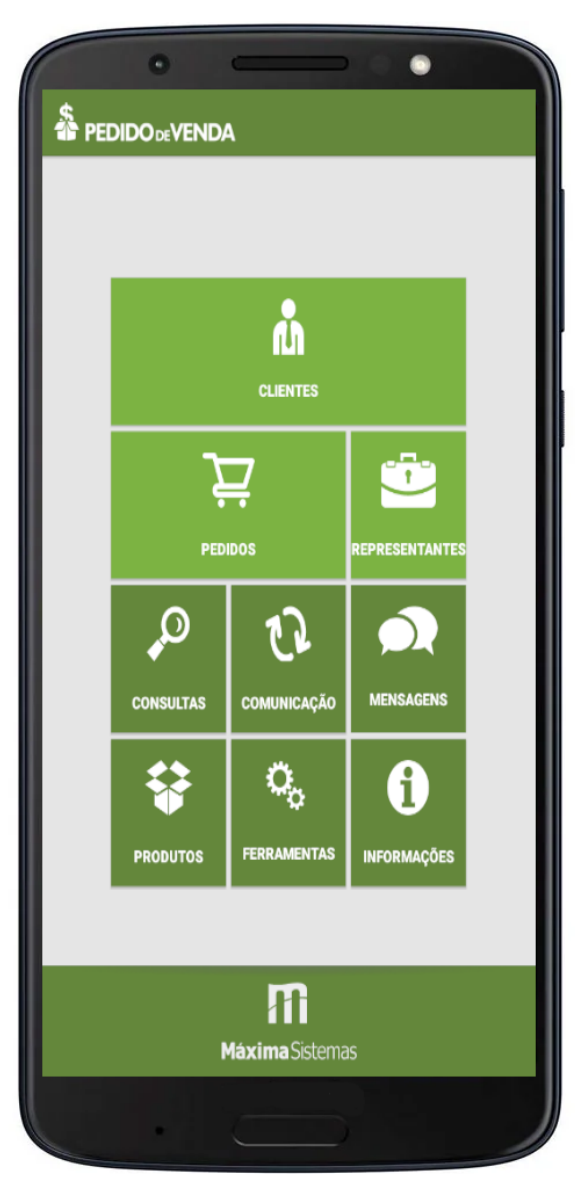

3- Clique no menu superior direito

4- Clicar em Exibir Inf. ou Ocultar Inf.

## Artigos Relacionados

- Como consultar informações do cliente durante um pedido de venda, na APK?
- Resumo de vendas, como configurar informações?
- Como exibir informações extras de item na confecção do Pedido de Venda Android?
- Como Exibir / Ocultar Mais Informações dos clientes no Menu de Clientes no Pedido de Vendas Android?
- Como alterar informações do cliente no Portal Executivo?

Roteiro

Roteiro Hoje

Gerenciar Clientes

Мара

Resumo Cart. Cliente

Legenda

Exibir Inf.

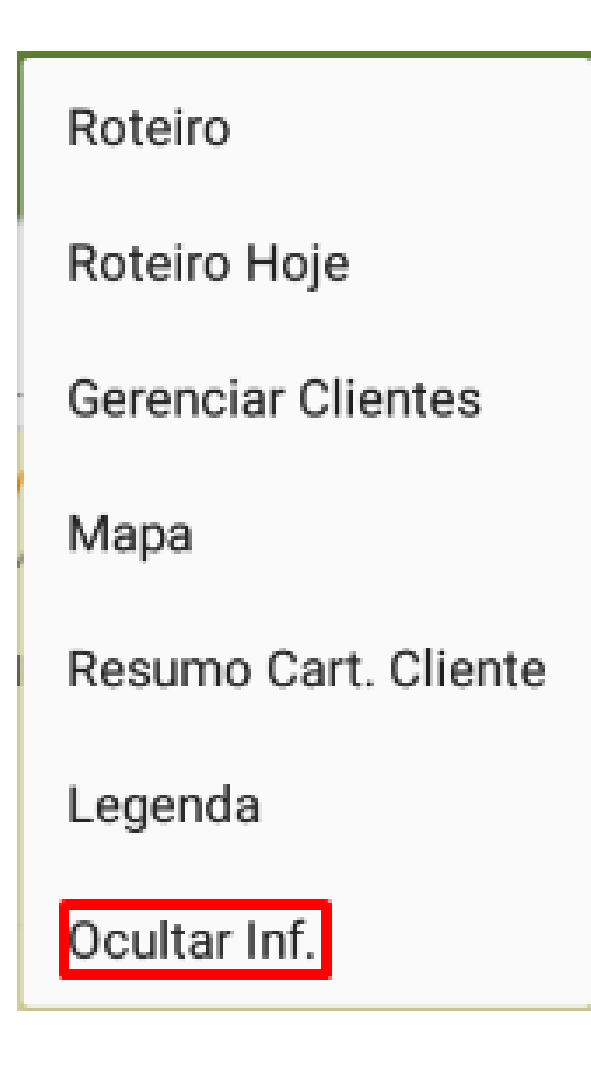

Clicando na opção irá trazer mais informações dos clientes, como na imagem abaixo.

Exibir Inf

**Ocultar Inf** 

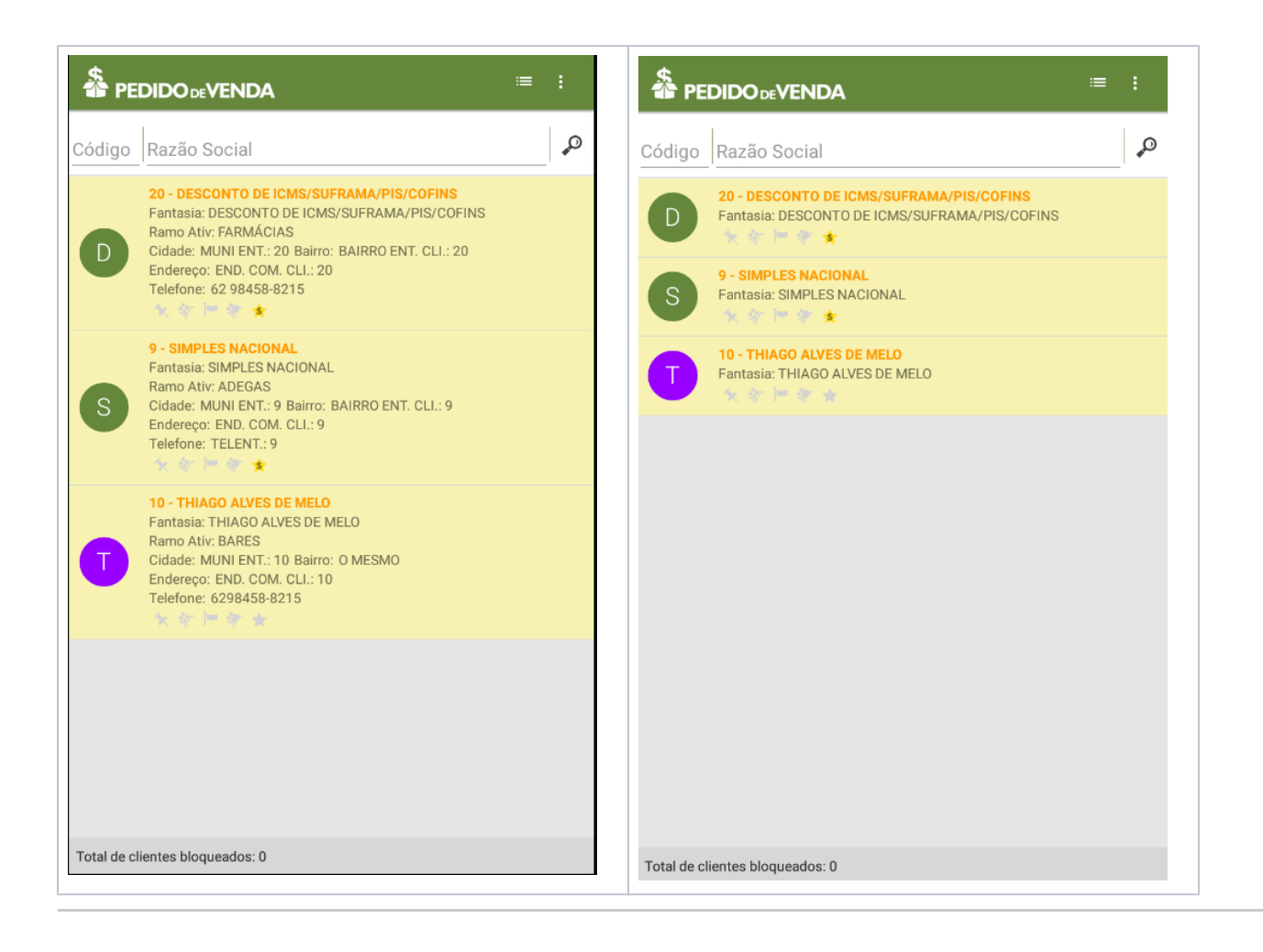

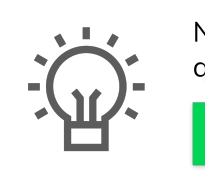

Não encontrou a solução que procurava?

Sugira um artigo